## ระบบชำระเงิน ค่าบำรุงการศึกษา

## <u>ระบบนักเรียน</u>

1.เข้าสู่ระบบ โดยกรอกข้อมูลตามช่อง และกดเข้าสู่ระบบ

| 🐑 สารถิ่มจะ                              |                                                                                                    |                                                                                                    |                                                                                                    |                                                                                                    |                                                                                                    |  |  |  |
|------------------------------------------|----------------------------------------------------------------------------------------------------|----------------------------------------------------------------------------------------------------|----------------------------------------------------------------------------------------------------|----------------------------------------------------------------------------------------------------|----------------------------------------------------------------------------------------------------|--|--|--|
| 🐟 รายวิชาสาระเพิ่มเดิม                   | เริ่มลงทะเบียนได้ ดามเวลาที่กำหนด                                                                                                    |                                                                                                    |                                                                                                    |                                                                                                    |                                                                                                    |  |  |  |
| ∋ มันแหล้อหายีฬ (                        | <<< การละ                                                                                                    | รรมชุมนุม >>>                                                                                                    |                                                                                                    |                                                                                                    |                                                                                                    |  |  |  |
| ⇒ สระบมส์กระชบิส ≥                       |                                                                                                    |                                                                                                    |                                                                                                    |                                                                                                    |                                                                                                    |  |  |  |
| <ul> <li>มัยแมล์กษายังไ 3</li> </ul>     | คำชแจง และ ข้อม                                                                                                    |                                                                                                    |                                                                                                    |                                                                                                    |                                                                                                    |  |  |  |
| » มีอาณส์กระชาติที่ 4                    | 1 มีกเรื่องคาทศึกษารายล                                                                                                    |                                                                                                    |                                                                                                    |                                                                                                    |                                                                                                    |  |  |  |
| >> สลอนส์ดษายีที่ 5                      | 10020000000000000000000000000000000000                                                                                                    |                                                                                                    |                                                                                                    |                                                                                                    |                                                                                                    |  |  |  |
| > ม่ออมส์กระชาติที่ 6                    | ເທັກເຮືອນສ່ວນສາເນີນກາງ                                                                                                    |                                                                                                    | 177 - pro                                                                                                    |                                                                                                    |                                                                                                    |  |  |  |
| 🔄 ຈານວິຮາກິຈກາຈນາກິລາມາກູ້ເດີຍນ          | <ol> <li>มีกเรียน ไม่ควร ไท้เพื่อ</li> <li>มีกินกรีอนครวจสอบร</li> </ol>                                                                                                    | น สัดสินใจ เลือก และองพระเปิด<br>ามเชื่อ การองพระปิดนโบปายัง                                                                                                    | นไฟ<br>น์อมูอนักเรือนไฟฟรีอนร์ออก่อหวันองห                                                                                                    | ะเนียน                                                                                                    | CO.S.                                                                                                    |  |  |  |
| <ul> <li>สะบมส์กราชองสัน</li> </ul>      | 5 mm Login 1s Userno                                                                                                    |                                                                                                    |                                                                                                    |                                                                                                    |                                                                                                    |  |  |  |
| <ul> <li>มีขอมสัตราพสมมัตรอ</li> </ul>   | n'n Login Iti Posswe                                                                                                    | free conduced demonstration                                                                                                    |                                                                                                    |                                                                                                    |                                                                                                    |  |  |  |
| 🗣 พิมพ์รายนี้อนิกเรียน                   | a reason and a sub-                                                                                                    | The second construction is the set                                                                                                    |                                                                                                    |                                                                                                    |                                                                                                    |  |  |  |
| ) สาระกันสมารณ์สา                        |                                                                                                    |                                                                                                    | A. Second Street                                                                                                    |                                                                                                    |                                                                                                    |  |  |  |
| <ol> <li>สายเพิ่มเลิม รายข้อง</li> </ol> |                                                                                                    | อาจเรียนที่ 1 มีอาสต์อนุล 2568                                                                                                    |                                                                                                    |                                                                                                    |                                                                                                    |  |  |  |
| b โรงที่งกาม รายโรง                      |                                                                                                    | AT IPIEZO AT                                                                                                    | T BRIGHILB 1 2000                                                                                                    |                                                                                                    |                                                                                                    |  |  |  |
| <ul> <li>Sunfanmu ruuniai</li> </ul>     | วันที่-เดือน-0                                                                                                    | 1393                                                                                                    | ระสับนั้น                                                                                                    | แมวยเหตุ                                                                                                    |                                                                                                    |  |  |  |
|                                          | 5 พฤษภาคม 2569                                                                                                    | 08.301. ເປັນທຳໃນ                                                                                                    | มัทยมส์กษานี้ที่ 3                                                                                                    | ริสารพับเดียะและกิจกรรมสุมรุม                                                                                                    |                                                                                                    |  |  |  |
| al nonegurata                            | 6 WOW/THU 2568                                                                                                    | 08:30% เป็นต่าไป<br>08:30% เป็นต่าไป                                                                                                    | มัยของสกษามิพี 2<br>พัฒนงโคนงมิพี 5 . 6                                                                                                    | าสารพบเดียะเลยถึงการของและ                                                                                                    |                                                                                                    |  |  |  |
| #ออูดนักเรียน สายห์ออ                    | 5 WEWDIGH 2508                                                                                                    | 06:304 (Bushila)                                                                                                    | สอบผสกษาบาท อ. อ.                                                                                                    | าสารพระเพราะสะการระบุกรุย<br>โทรงเสียงอินและกิจกรรมรถยาย                                                                                                    |                                                                                                    |  |  |  |
|                                          | 7 NOMATRU 2568                                                                                                    | 08.30น เป็นต้นไป                                                                                                    | มัธธมส์กษาปีที่ 1                                                                                                    | รัฐวเพิ่มเสียและก้อกรรมขุมนบ                                                                                                    |                                                                                                    |  |  |  |
| สังใช้ระบบตามวันและเวลาที่กำเลลด         | 13-22 wumnies 2568                                                                                                    | 08:30น. เป็นต้นไป                                                                                                    | รกระดับสั่น แก้ไขโด้เอง                                                                                                    | ใช่วงพื้นเสียและก็จกรรมชุมจน                                                                                                    |                                                                                                    |  |  |  |
|                                          | vurdinarsenhada     e standowstvh (     e standowstvh (     e | Stradinersthild     Stradinersthild     S | <ul> <li>vudnumsenkudu</li> <li>stansforsvitel (</li> <li>stansforsvitel (</li> <li>stansforsvi</li></ul> | <ul> <li>studinarstilutu</li> <li>studinarstilut</li> <li>studinarstilut</li></ul> | <ul> <li>vudnumsnikulu</li> <li>strusforviti i</li> <li>strusforviti 2</li> <li>strusforviti 3</li> <li>strusforviti 4</li> <li>strusforviti 5</li> <li>strusforviti 5</li> <li>strusforviti 6</li> <li>strusforviti 6</li> <li>strusforviti 7</li> <li>strusforviti 7</li> &lt;</ul> |  |  |  |

| ข้าใช้ระบบตามวั | ันและเวลาที่กำหนด |
|-----------------|-------------------|
| รหัสนักเรียน :  | root              |
| เลขประชาชน :    | •••••             |
| pmfx            |                   |
|                 | ลงชื่อเข้าใช้     |
| 15:             | 29:55             |

## 2. เลือกรายวิชาเพิ่มเติมและชุมนุม

| •.                                                                                                    |                                       |                                           |                                                                                                    | ทยาล                                                                    | าย                                                   |                                                                                                    |                                           |                                              |  |  |  |  |
|----------------------------------------------------------------------------------------------------|---------------------------------------|-------------------------------------------|----------------------------------------------------------------------------------------------------|-------------------------------------------------------------------------|------------------------------------------------------|----------------------------------------------------------------------------------------------------|-------------------------------------------|----------------------------------------------|--|--|--|--|
|                                                                                                    | กอรี่ปาสาฒเพิ่มเดิม<br>กายวิปากัจกระบ | รายวิชาที่ได้ง                            |                                                                                                    |                                                                         |                                                      |                                                                                                    |                                           |                                              |  |  |  |  |
| ۰.                                                                                                    | aanwinstata                           | Linke 100                                 | การสถานหลางสารสารสถารัสนา: 53896 นี้อะ ค.ส.ศนตรีร ถึงคำ มัน น. 1/1                                                                                                    |                                                                         |                                                      |                                                                                                    |                                           |                                              |  |  |  |  |
| 1                                                                                                    |                                       | Can dist                                  |                                                                                                    |                                                                         |                                                      |                                                                                                    |                                           |                                              |  |  |  |  |
|                                                                                                    |                                       |                                           | <u>ดำนี้แจง</u> การเลือกเรียนราย                                                                                                    | วิชาสาระเพิ่ม                                                           | ມເສັນເຄືອກເຫວີ ນັ້ນ                                  | <b>2.1</b>                                                                                                    |                                           | CYLLING.                                     |  |  |  |  |
| A DECK                                                                                                    |                                       | 3 ห่องดีม<br>4. ฟ้ามเสีย                  | มพิเศษวิทยาศาสตร์, ห่องเรียบพิเศษคณิตศาสตร์ ห่อ<br>เกเรียนขึ้า รายวิชาเดิมในช่วงชั้นเดียวกันโดยเดีย<br>ม. เมษรียน ราดชั้งกัน                                                                                | เรือบที่เค่ษะ<br>เขาด                                                   | คอมพิวเตอร์ แสะห์                                    | ລວເອັນນກາເອາລັວກ<br>ວັດນາໃນ (ດານ. ດານ                                                                                                    | NOT D                                     | P) <u>bianstan</u>                           |  |  |  |  |
| Contraction of the local division of the local division of the loc |                                       | 1                                         | 420201 การปลูกพืชสิกรัวไปไ                                                                                                    | 2                                                                       | 0/32                                                 | #34 71                                                                                                    | 17                                        | ะเดือก                                       |  |  |  |  |
|                                                                                                    |                                       | 2                                         | 120208 การปลุกพืชสมุนใหร่ไ                                                                                                    | 2                                                                       | 0/32                                                 | R34 74                                                                                                    | 48                                        | uñan                                         |  |  |  |  |
|                                                                                                    |                                       | 3                                         | ง20231 ชางโอทะแค่น                                                                                                    | 2                                                                       | 0/30                                                 | R34 73                                                                                                    | 36                                        | uñan                                         |  |  |  |  |
|                                                                                                    |                                       | 4                                         | ง20241 ชางไม่เครื่องเรื่อน                                                                                                    | 2                                                                       | 0/30                                                 | ø34 74                                                                                                    | 14                                        | เสือก                                        |  |  |  |  |
| Construction of the                                                                                                    |                                       | 5                                         | a20294 เราบารีการพัฒธสมุด                                                                                                    | 2                                                                       | 0/40                                                 | #34 74                                                                                                    | 40                                        | เอียก                                        |  |  |  |  |
|                                                                                                    |                                       | 5                                         | <b>ว</b> 20201 วิทยาศาสตร์กับการแก้ปัญหา                                                                                                    | 2                                                                       | 0/40                                                 | #34 32                                                                                                    | 23                                        | såan                                         |  |  |  |  |
| ALC: NOT THE                                                                                                    |                                       |                                           |                                                                                                    | 2                                                                       | 0/40                                                 | #34 33                                                                                                    | 24                                        | sãan                                         |  |  |  |  |
| Sector State                                                                                                    |                                       | 7                                         | จ20209 ไฟฟ้าและอีเล็กหรอนิกส์ I                                                                                                    | 077                                                                     |                                                      |                                                                                                    |                                           |                                              |  |  |  |  |
| And address of                                                                                                    |                                       | 7                                         | ว20209 โฟฟิาแสะอิเล็กหรอนิกส์ 1<br>ว20215 วิทยาศาสตร์กับความงาม                                                                                                    | 2                                                                       | 0/40                                                 | я34 33                                                                                                    | 56                                        | uñan                                         |  |  |  |  |
| 1.2                                                                                                    |                                       | 7<br>8<br>9                               | ร20209 โฟฟินสะอิเสีกหรอนิกส์ 1<br>ร20215 วิทยาศาสตร์กับความงาม<br>ศ20201 การปฏิปติเป็นใน I                                                                                                    | 2                                                                       | 0/40<br>0/10                                         | #34 35<br>#34 61                                                                                                    | 56 3<br>16 3                              | เดือก<br>เดือก                               |  |  |  |  |
|                                                                                                    |                                       | 7<br>8<br>9<br>10                         | 320207 ให้สินสะอิเสกหรอนิกล์  <br>120215 ใหมาคาสะภักับความงาน<br>#20201 การปฏิปลิเป็นใน  <br>#20203 ก็ต่าร์                                                                                                 | 2<br>2<br>2                                                             | 0/40<br>0/10<br>0/10                                 | я34 33<br>я34 61<br>я34 66                                                                                                    | 56 4<br>16 3<br>50 4                      | ulan<br>ulan<br>ulan                         |  |  |  |  |
|                                                                                                    |                                       | 7<br>8<br>9<br>10<br>11                   | า202077 ให้เห็นและอีเด็กหรอนิกส์ 1<br>202015 วิทยาศาสตร์กับความงาม<br>#20201 การปฏิบัติเป็นวัน 1<br>#20203 ภิษัทร์ 1<br>#21203 การออกแบบเล็ญญาศึกษณ์                                                        | 2<br>2<br>2<br>2<br>2                                                   | 0/40<br>0/10<br>0/10<br>0/32                         | 934 33<br>934 61<br>934 66<br>934 66                                                                                                    | 56 14<br>14 14<br>50 14<br>23 14          | ulan<br>ulan<br>ulan<br>ulan                 |  |  |  |  |
| -                                                                                                    |                                       | 7<br>8<br>9<br>10<br>11<br>12             | 20200" ให้พิมมตรีเสียงระยุใกล้ 1<br>ม20215 วิทยาศาสตร์กับกระยุโกส<br>202001 การปฐอตร์ไขน 1<br>พ.202025 คีกร่าง<br>พ.21203 การออกแบบซ์อุญาษักษณ์<br>ค.21211 อาเมสิร์คมเปิลอ 1                                | 2<br>2<br>2<br>2<br>2<br>2<br>2                                         | 0/40<br>9/10<br>9/10<br>9/32<br>0/30                 | #34         33           #34         61           #34         66           #34         66           #34         66           #34         66           #34         65                                                                                                    | 56 14<br>14 14<br>50 14<br>73 14<br>58 14 | ulan<br>ulan<br>ulan<br>ulan                 |  |  |  |  |
| -                                                                                                    |                                       | 7<br>8<br>9<br>10<br>11<br>12<br>13       | 20200* ให้ห้ามและมีเด็กหรอมิกที่ 1<br>202017 วิทยาศาสตร์กับความอาณ<br>ความอาการแล้งสิ่งมีหน่า 1<br>ความออกครั้ง<br>ความว่า ครามสามใหญ่แก่สิตครั้<br>ความว่า ครามสามัญแก่สิตครั้<br>ความว่า ครามสามีคุณประช  | 2<br>2<br>2<br>2<br>2<br>2<br>2<br>2<br>2<br>2                          | 0/40<br>0/10<br>0/10<br>0/32<br>0/30<br>0/25         | #34         33           #34         61           #34         64           #34         64           #34         64           #34         64           #34         64           #34         65           #34         65                                                                                                    | 56 4<br>16 4<br>50 4<br>58 4<br>58 4      | ulan<br>ulan<br>ulan<br>ulan                 |  |  |  |  |
|                                                                                                    |                                       | 7<br>5<br>9<br>10<br>11<br>12<br>13<br>14 | 20000 "ปฟรีมเลสรีเสียกรรุโกส์ 1<br>20215 โทยเศาสต์ก็สะวามงาม<br>402001 กระโยสรีเสียน 1<br>402023 ก็อาร์ 1<br>421203 กระสงคนมามส์ชุญาติกษณ์<br>42121 บายสต์ชนินช<br>421221 บายส์อินโหษ<br>421221 บายส์อินโหษ | 2<br>2<br>2<br>2<br>2<br>2<br>2<br>2<br>2<br>2<br>2<br>2<br>2<br>2<br>2 | 0/40<br>0/10<br>0/10<br>0/32<br>0/30<br>0/25<br>0/25 | #34         35           #34         61           #34         61           #34         62           #34         63           #34         65           #34         65           #34         65           #34         65           #34         65           #34         65           #34         65           #34         65           #34         65 | 56 4<br>16 16<br>50 4<br>58 17<br>52 17   | ufan<br>Lúan<br>Lúan<br>Lúan<br>Lúan<br>Lúan |  |  |  |  |

 เมื่อเลือกเสร็จเรียบร้อย จะมีรายวิชาที่เลือกปรากฏ อยู่ตารางด้านบน และสามารถเปลี่ยนรายวิชาโดยการลบ ราบวิชาที่อยู่ในตารางด้านบน

|                                                                                                    |                                       | โรงเ                                                                                                    | รียนบุญวาทย์วิเ                                                                                                    | ทยาล                                                       | ลัย                                                                                 |                                                                  |                             |                       |                       |   |
|----------------------------------------------------------------------------------------------------|---------------------------------------|----------------------------------------------------------------------------------------------------|----------------------------------------------------------------------------------------------------|------------------------------------------------------------|-------------------------------------------------------------------------------------|------------------------------------------------------------------|-----------------------------|-----------------------|-----------------------|---|
| 🔶 รายวิชาสาณเรียงสีม<br>🚸 รายวิชาสาณ                                                                                                    | รายวิชาที่ได้                         | รายวิชาที่ได้องทะเบียนไว้แล้ว                                                                                                    |                                                                                                    |                                                            |                                                                                     |                                                                  |                             |                       |                       |   |
| <ul> <li>annanceuu</li> </ul>                                                                                                    | iii ata                               | ตา้สมเขางปกลับบะ 55806 ซึ่ง: ค.ช. ศัมธริง คือ 1/1                                                                                                    |                                                                                                    |                                                            |                                                                                     |                                                                  |                             |                       |                       |   |
| N.                                                                                                    |                                       | ผาสัน ราชังวิชา ราชนี้สวีชา จำหวดกาน เรื่องวัน(กาม ก่องเนื้อง<br>1 (2020) การปลุกที่องสิทธิวไป1 2 ค34 เมษตร 2 0                                        |                                                                                                    |                                                            |                                                                                     |                                                                  |                             |                       |                       |   |
|                                                                                                    | 1. ไปปัตว<br>2. ฟองเรีย<br>3. ฟองเรีย | รับน ม. 1/1 -<br>อนวิทยาศาส<br>อนพิเศษาิทะ                                                                                                    | <u>ส่าขึ้นจะ</u> ) การเลือกเรียนราย<br>1/11 เลือกเรียนรายวิชาเนือกเหร็ 2 ดาบก<br>หรืดสังสับ ห้องเรียนวิทยาศาสตร์เทครับโ<br>าศาสตร์, ห่องเรียนวิทยาศาสตร์เทครับ ห้อ | วีชาสาระเพื่<br>อสัปดาท์ ไร<br>เชิ และ ก้อง<br>หรือระทับชอ | ່ວເດັ່ວເຫັວກເຫັງ ຫັ້າ<br>ແຮາມວິສາເກີເວີດດັນ<br>ແຮັນແດຈ້ະນາທາວນີ້<br>ກວນກັວເຫວຣ໌ ແລະ | (พ.1)<br>สุดร์ คาม 34<br>38 <b>ไม่มีออเลี้ย</b><br>ห้องเรียนกาษา | <mark>เข</mark><br>าอังกฤษ( | ะ) <u>ใหญ่องเสียก</u> |                       |   |
| Contraction of the local distance of the local distance of the loc | 4. ทัามเลื                            | 4. ນ້ຳມະເລີລາກອີນກະນຳ ການກ້າຍກະບໍ່ລະມີນແລ້ວມາກັນເລີຍມາກັບຄອບເອົາອາດ<br>ລາວເປັນ ເປລາຈາກ ແລະເຮັດເປັນການ ແລະເຮັດເປັນການແຮງ ເຊິ່ງແຫຼ່ມແຫຼງ ແລະ ແລະເຮັດແມ່ນ |                                                                                                    |                                                            |                                                                                     |                                                                  |                             |                       | and the second second |   |
| Sec. 1                                                                                                    | 1                                     | 020201                                                                                                    | รายของชา<br>คารปลูกพืชศักส์วไปไ                                                                                                    | 2                                                          | องแลว/สะคามาน<br>1/32                                                               | H34                                                              | 717                         | lach                  |                       |   |
|                                                                                                    | 2                                     | 490008                                                                                                    | การปลูกพืชสมุขไทรไ                                                                                                    | .0                                                         | 0/32                                                                                | #31                                                              | 748                         | lock                  |                       |   |
| STATES IN THE OWNER OF                                                                                                    | 3                                     | 420231                                                                                                    | ช่างโลทะแคน                                                                                                    | 2                                                          | 0/30                                                                                | H34                                                              | 736                         | lock                  |                       |   |
| A DESCRIPTION OF A DESCRIPTION OF A DESC |                                       | 020241                                                                                                    | ชางไม้เครื่องเรื่อน                                                                                                    | 2                                                          | 0/30                                                                                | <b>M</b> 34                                                      | 744                         | lock                  |                       |   |
| the second second second second second second second second second second second second second second second s                                                                                                    | 5                                     | 490.594                                                                                                    | งานบริการท้องสบุด                                                                                                    | a                                                          | 0/40                                                                                | R31                                                              | 740                         | lack                  |                       |   |
| 1.347                                                                                                    | d                                     | 920201                                                                                                    | รีพยาสาสตร์กับการแก่มีถูกก                                                                                                    | 2                                                          | 0/40                                                                                | M34                                                              | 323                         | lack                  |                       |   |
|                                                                                                    | ,                                     | 120207                                                                                                    | ไวที่ป่านอะอีเด็กหรอวิกร์ 1                                                                                                    | 4                                                          | 0/40                                                                                | <b>#</b> 34                                                      | 304                         | lack                  |                       |   |
|                                                                                                    | 8                                     | 190015                                                                                                    | วิทธาสาสถรัสโบคาามงาม                                                                                                    | 9                                                          | 0/40                                                                                | #34                                                              | 356                         | lack                  |                       |   |
|                                                                                                    | Ŷ                                     | M20201                                                                                                    | คารปลู้บลีเป็นโน เ                                                                                                    | 2                                                          | 0/10                                                                                | 834                                                              | ¢10                         | lock                  |                       |   |
|                                                                                                    | 10                                    | a 20203                                                                                                    | ňáné 1                                                                                                    | 2                                                          | 0/10                                                                                | #34                                                              | 660                         | lock                  |                       | - |
|                                                                                                    | 1                                     | 1 #21205                                                                                                    | คารออดแบบสัญญาลัคษณ์                                                                                                    | 2                                                          | 0/32                                                                                | #34                                                              | 603                         | lack                  |                       |   |
|                                                                                                    | 13                                    | 2 421211                                                                                                    | ดนะรีที่นเมือง 1                                                                                                    | 2                                                          | 0/30                                                                                | #34                                                              | 455                         | fach                  |                       |   |
|                                                                                                    | 15                                    | 3 421221                                                                                                    | นาฏทีลป์ไทย                                                                                                    | 3                                                          | 0/25                                                                                | #34                                                              | 652                         | lack                  |                       |   |
| A BARAN                                                                                                    | 14                                    | 4 921221                                                                                                    | นายศิลป์ปทย                                                                                                    | 2                                                          | 0/25                                                                                | R34                                                              | ¢17                         | lack                  |                       |   |
|                                                                                                    | 2 I                                   |                                                                                                    |                                                                                                    |                                                            |                                                                                     |                                                                  | 12121                       |                       |                       |   |

|                                        |               | โรงเรียนบณวาทย์วิทย                                                                                                    | าลัย                                                               |                           |                                        |                          |                           |                                                                                                    |   |   |   |
|----------------------------------------|---------------|----------------------------------------------------------------------------------------------------|--------------------------------------------------------------------|---------------------------|----------------------------------------|--------------------------|---------------------------|----------------------------------------------------------------------------------------------------|---|---|---|
| •, verbesrensindu<br>•, verbesrensindu |               | รายวิชาที่ได้ลงทะเบียนไว้แล่ว                                                                                                    |                                                                    |                           |                                        |                          |                           |                                                                                                    |   |   |   |
|                                        | 🔩 ออกจากระบบ  | 116 หลังประจำสำนักประมา 33695 ซึ่ง: ล.น. ศักดรีย์ คังกำ เป็น                                                                                                    | and the second                                                     |                           |                                        |                          |                           |                                                                                                    |   |   |   |
|                                        | 1             |                                                                                                    | - 55                                                               | 1                         |                                        |                          |                           |                                                                                                    |   |   |   |
|                                        | 11            | <mark>ขึ้นมัธยมดีกา</mark><br>สาร์ <del>เอง</del> ตามมือสร้างการเช่น<br>1. สะนักษณะมือกวัดสร้างการการ<br>1. สะนักษณะมือกวัดสร้างการการการ                                                                                                    | <mark>ราตอนตัน</mark><br>เการ์กับน ซึ่งสอเอร่<br>(ท <sup>7</sup> ) | les-54 1 - 3              | 5-                                     |                          |                           |                                                                                                    |   |   |   |
|                                        |               | 22. MARY 12 OF THE REAL PROPERTY AND A PROVIDENT AND A PROVIDENT AND A | echi (esc) anesticat                                               | TURNERS AN LIGHT          | w                                      |                          | _                         |                                                                                                    |   |   |   |
|                                        |               | สารสน ระสาริมา<br>1 กรรรรม - กรรรรมสาราช<br>1 กรรรรม                                                                                                    | urancure<br>I                                                      | acusis/turinosu<br>1/70   | ເດັກແຕ່ນ/ຂານ<br>พ8                     | 194865 1<br>835          | lick                      | 1000                                                                                                    |   |   |   |
|                                        |               | 2 n20907 #361306 @ 1                                                                                                    | i                                                                  | 8/25                      | nõ                                     | 804                      | tock                      | Carl P                                                                                                    |   |   |   |
|                                        | and some time | 3 ก <sub>20709</sub> ผู้สามพัญประโยหนี ปี 1                                                                                                    | 1                                                                  | 0/35                      | w8                                     | 229                      | lack                      |                                                                                                    |   |   |   |
|                                        | 100 C         | 4 n20905 Wattin 9 1                                                                                                    | 1                                                                  | 0/35                      | 10                                     | 304                      | lock                      | Cold State                                                                                                    |   |   |   |
|                                        |               | 5 ค.20711 นึกสอสบบเด็น                                                                                                    | 1                                                                  | 0/12                      | w7                                     | 111                      | ulan                      | Contraction of the local                                                                                                    |   |   |   |
|                                        |               | 6 n20911 สสตาสีหน้อาษาวิทย                                                                                                    | 1                                                                  | 0/8                       | m7.                                    | 126                      | (Lan)                     | State State                                                                                                    |   |   |   |
|                                        |               | 7 n20911 คาษาสำเหน (คาสโลง)                                                                                                    | 1                                                                  | 0/6                       | <b>n</b> 7                             | 110                      | เมือก                     | and the second value of                                                                                                    |   |   |   |
|                                        |               | 8 n20911 สารสร้างเสียน                                                                                                    | 1                                                                  | 0/3                       | w7                                     | 112                      | เมือก                     | And in case of the local division of the local division of the loc |   |   |   |
|                                        |               |                                                                                                    |                                                                    |                           |                                        |                          |                           |                                                                                                    |   |   |   |
|                                        |               | 9 ก20011 กิจกรรมสมหารณ์โรงสรีเกษ                                                                                                    | 1                                                                  | 0/6                       | w7                                     | 127                      | เลือก                     |                                                                                                    |   |   |   |
|                                        |               | <ul> <li>n20911 กันกรรณสมหารณ์โรงหรือง</li> <li>n20911 ปรีสนาอักษรรับว่</li> </ul>                                                                                                    | 1                                                                  | 0/6<br>0/8                | n7<br>n7                               | 127<br>109               | เลือก<br>เพื่อก           | -                                                                                                    |   |   |   |
|                                        |               | <ul> <li>ค.200711 ปีจากระสงครามโรงเรียน</li> <li>ก.200911 ปรีสหาริสงรรรรษฐาชารี</li> <li>ก.200911 ปรีสหาริสงรรรรษฐาชารี</li> </ul>                                                                                                    | 1                                                                  | 0/6<br>0/8<br>0/6         | 107<br>107<br>107<br>107               | 127<br>109<br>103        | เสือก<br>เพิ่มก<br>เพิ่มก | -                                                                                                    | - | - |   |
|                                        |               | <ul> <li>c_00011 ก็แกรมสมเทรมโรมร้อง</li> <li>c_00011 เรื่องเสร้ายหรือรัฐ</li> <li>กอบ011 เรื่องเสร้ายหรือรัฐสามารถสิ่ง</li> <li>กอบ011 กรรรษที่เพียงให้สามารถสิ่ง</li> <li>กอบ011 เรื่องเสร้างในจะ เรื่องอาณาซิกก็สาย แล้ม มีมี App Good Note I</li> </ul>                                                                                                    | 1                                                                  | 0/8<br>0/8<br>0/6<br>0/10 | n7<br>n <sup>7</sup><br>n7<br>n7<br>n7 | 127<br>109<br>103<br>107 | เลือก<br>เดือก<br>เดือก   | -                                                                                                    | - | - | - |

 เมื่อเลือกเสร็จเรียบร้อย ครบ ตามเงื่อนไข และมีจำนวนรายวิชาครบ สามารถออกจากโปรแกรมได้

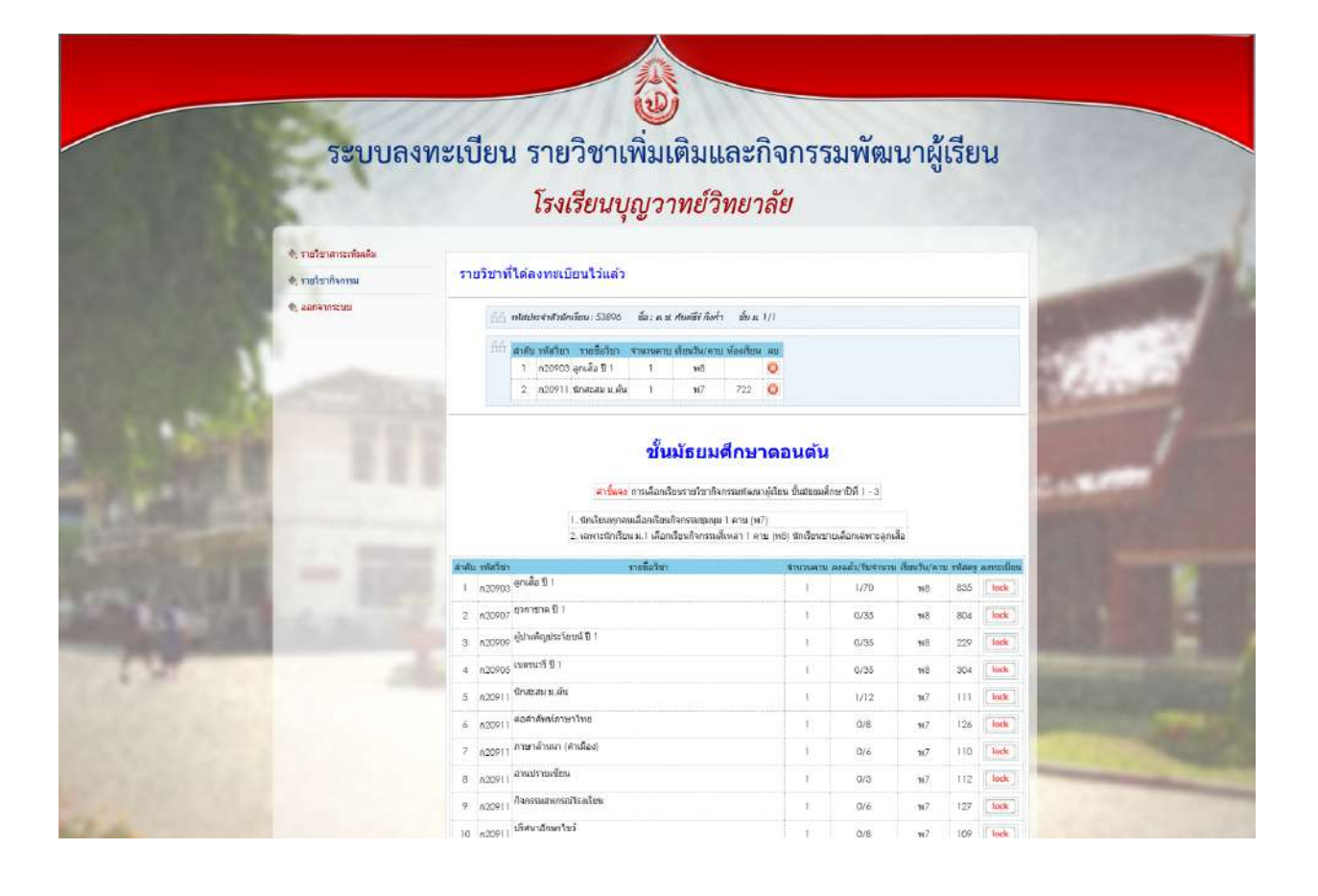